# Town Of New Milford - Parks & Recreation

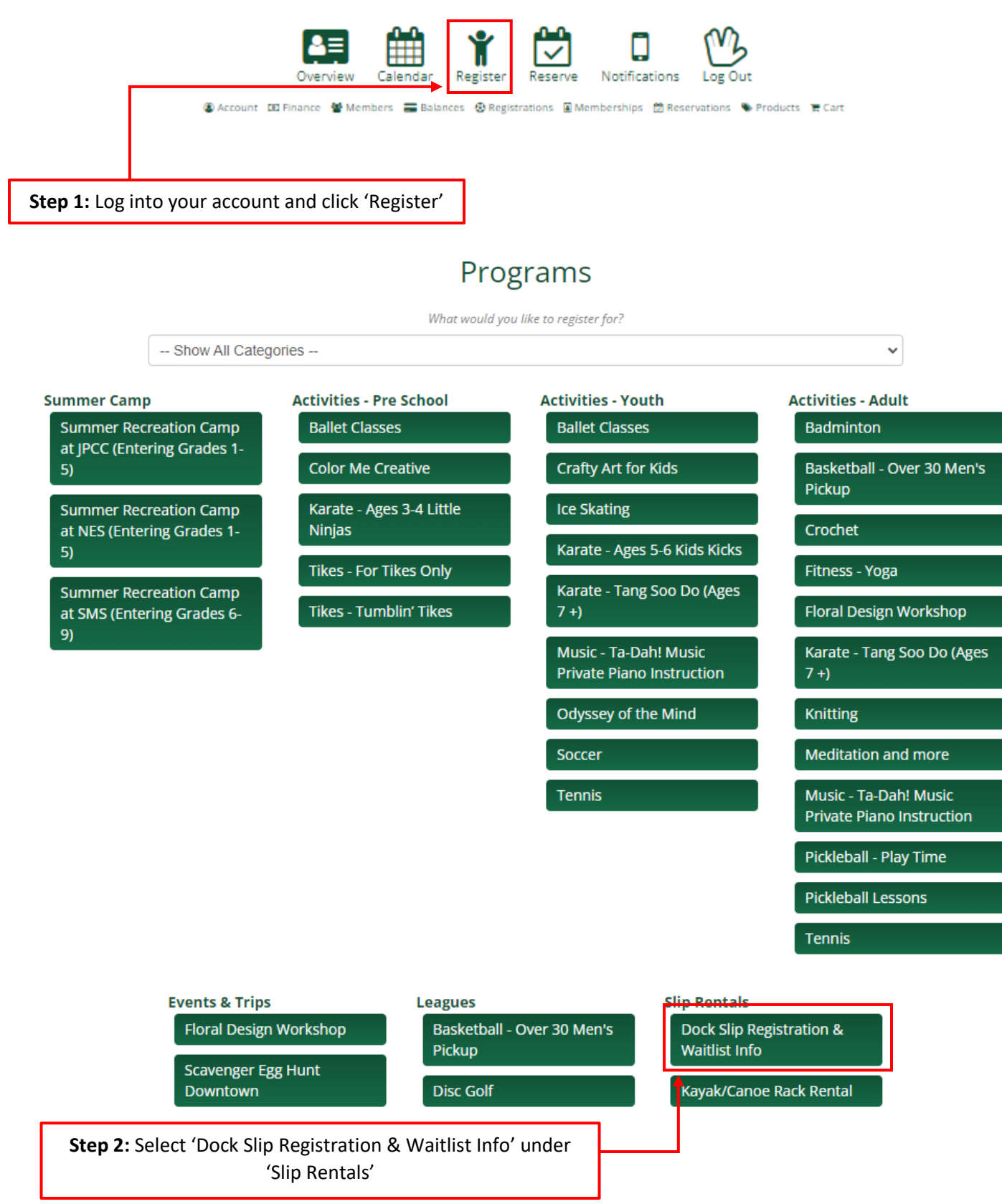

|   | Register                                                                             | Activity                           | Ages       | Grades | Days | Date/Time               | Fees           |  |  |
|---|--------------------------------------------------------------------------------------|------------------------------------|------------|--------|------|-------------------------|----------------|--|--|
| Г | 🛶 े 🛱 Register Now                                                                   | Dock Slip - Registration 2024      | N/A        | N/A    |      | 02/01/2024 - 09/02/2024 | \$1,725.00 Res |  |  |
|   | 译 Register Now                                                                       | Dock Slip - Wait-list Registration | 18y - 100y | N/A    |      | 03/09/2023 - 12/31/2050 | \$0.00 Res     |  |  |
|   | * Adjustments and discounts will be applied during checkout if applicable. *         |                                    |            |        |      |                         |                |  |  |
| Ч | Step 3: Select 'Register Now' 👈 Return to Programs 😧 View All Activities 📜 View Cart |                                    |            |        |      |                         |                |  |  |

# Dock Slip Registration & Waitlist Info

| Activity Info                                                                                                    | Dates/Times                   | Ages | Grades | Fees           |  |  |  |  |
|----------------------------------------------------------------------------------------------------|-------------------------------|------|--------|----------------|--|--|--|--|
| Dock Slip Registration & Waitlist Info -<br>Dock Slip - Registration 2024                                                                                | 02/01/2024 - 09/02/2024 - N/A |      | N/A    | \$1,725.00 Res |  |  |  |  |
| This is a High Demand item and will automatically expire in 15 minutes from the time it was added to your cart, so please check out as soon as possible. |                               |      |        |                |  |  |  |  |

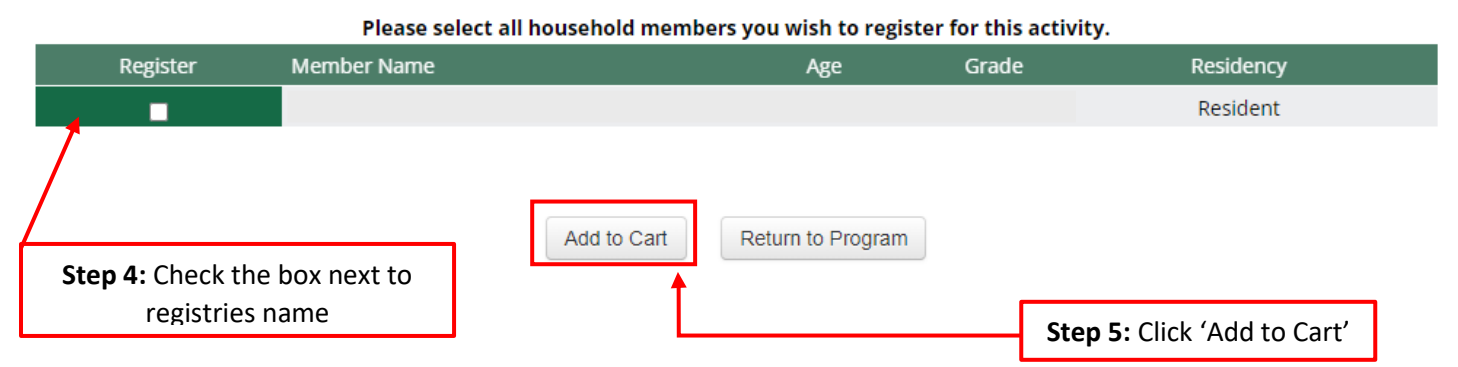

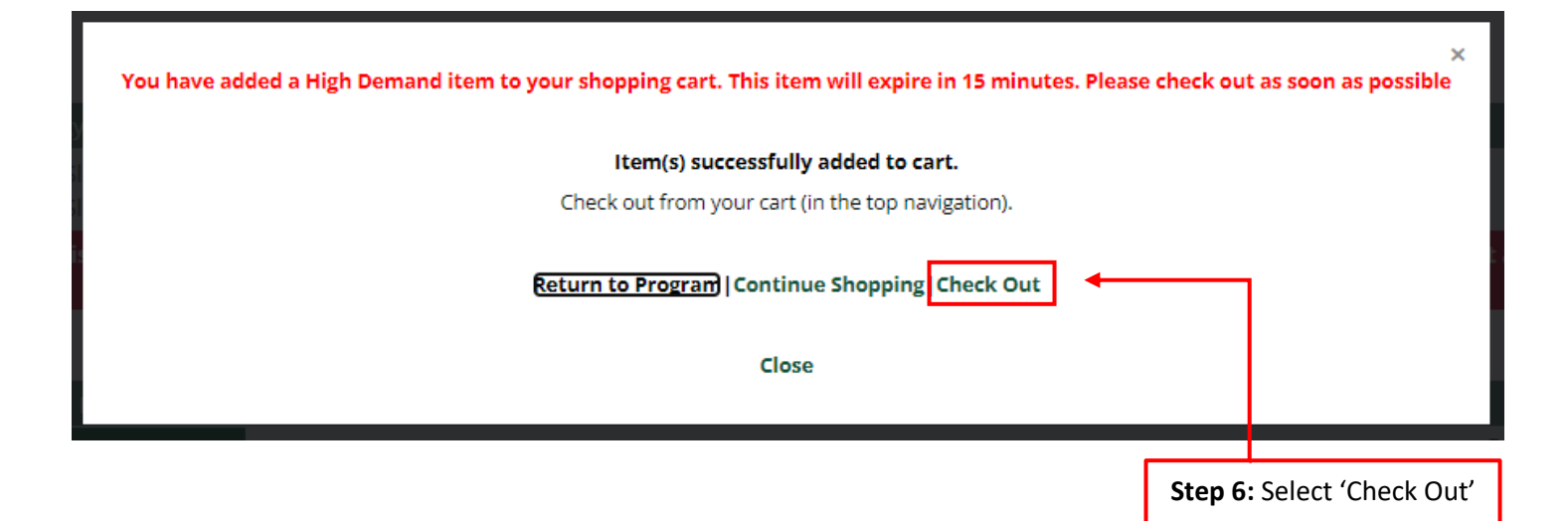

# **Shopping Cart**

You have at least one High Demand item in your shopping cart.

This item will automatically expire in 15 minutes from the time it was added to your cart, so please check out as soon as possible.

### **Standard Cart Items**

|   | Code                                                                                                | Activity                                                                                                    |                          | Registrant            | Dates/Times            | Fee*         |
|---|----------------------------------------------------------------------------------------------------|----------------------------------------------------------------------------------------------------|--------------------------|-----------------------|------------------------|--------------|
|   | Remove                                                                                              | Dock Slip Registration & Waitlist Info - Dock Slip -<br>Registration 2024<br>Ages: N/A Grades: N/A<br>Select a Placement Selection Required |                          | _                     | 2/1/2024 -<br>9/2/2024 | \$1,725.00   |
| Г |                                                                                                    |                                                                                                    |                          |                       |                        |              |
|   | This item requires / recommen                                                                       | ds documents <u>Click Here to View</u>                                                                                                    | /Upload these documents. |                       |                        |              |
|   |                                                                                                    | 4                                                                                                    |                          | <mark></mark> _       | Total*                 | \$1,725.00   |
| ľ | <b>Step 7:</b> Enter your slip num<br>**Please call the office if yo<br>your slip number, do not go | ber<br>ou cannot remember<br>uess**                                                                                                    | * Refers to fees b       | efore adjustments, ir | ncluding discounts,    | are applied. |
|   |                                                                                                    | <b>Step 8:</b> Up                                                                                                    | oad either a photo or    | PDF of your cur       | rent boat regist       | ration.      |

\*\*Note: If you do not have boat registration at time of registration, please temporarily upload a photo of your boat\*\*

|                                              |                                                                                                    | Document                               | Member                                                                                                    |                                                                   |        |  |
|----------------------------------------------|----------------------------------------------------------------------------------------------------|----------------------------------------|----------------------------------------------------------------------------------------------------|-------------------------------------------------------------------|--------|--|
| New Vessel Approval - Manufacturer's Specs ( |                                                                                                    |                                        | Specs (Required)                                                                                            |                                                                   | Upload |  |
| _                                            | •                                                                                                    | Vessel - Registration 2024 (Exp. 2025) |                                                                                                    | → Upload                                                          |        |  |
|                                              | o                                                                                                    | nline - Download Link                  | Online - No Download Link                                                                                   | Offline                                                           |        |  |
|                                              | <ol> <li>Download the document above.</li> <li>Print the document and complete it.</li> <li>Gran the document and complete it.</li> </ol> |                                        | <ul> <li>Upload a document you have.</li> <li> or</li> <li>Visit the office to obtain a document</li> </ul> | 1. Obtain the document from the offi<br>2. Complete the document. |        |  |

1

### Close

4. Upload the scanned document.

3

| Pre-registration Fo     | orms - Are Not Registrations. I am not registered for any program until payment is made.              |
|-------------------------|----------------------------------------------------------------------------------------------------|
| Registrations CAN       | NOT be accepted either: Over the phone without payment or By the instructor or At the program si      |
|                         |                                                                                                    |
| I acknowled             | ge that by submitting this form, I am sending my legal signature to agree to this Disclaimer statemer |
|                         | Completion of registration is equivalent to signing all disclaimers.                                  |
| This cart, if not compl | eted, will remain available for approximately 24 hours only. High Demand items remain for only 15     |
|                         |                                                                                                    |
|                         | Continue Keep Shopping Cancel                                                                         |
|                         |                                                                                                    |

| Step 11: Answer drop down question                                           |                                                                                                    |
|------------------------------------------------------------------------------|----------------------------------------------------------------------------------------------------|
| Additional Regis                                                             | stration Information                                                                               |
| Dock Slip Registration & Waitlist InfoDock Slip Registration & W<br>(02/01/2 | Vaitlist Info - Dock Slip - Registration 2024 - Dock Slip - Registration 2024<br>024 - 09/02/2024) |
| Do you have P&R approval to moor this specific vessel in your dock           | slip? * Required                                                                                   |
| Select an Answer (Required)                                                  | <b>`</b>                                                                                           |
| What is your registration code? <b>* Required</b>                            |                                                                                                    |
| <b>†</b>                                                                     |                                                                                                    |
| Continu                                                                      | Cancel                                                                                             |
|                                                                              |                                                                                                    |
| Step 12: Enter registration code                                             | Step 13: Select 'Continue'                                                                         |
| <b>**Note: registration code is given in email blast</b> **                  |                                                                                                    |

# Lynn Deming Park - Grandfathered Dockage Application 2024

|                | Expires On: Monday, October 14, 2024<br>Bens: Dock Slip - Registration 2024                        |
|----------------|----------------------------------------------------------------------------------------------------|
| ,              | What is your Dock Letter and Slip Number? * Required                                               |
| 1              | Best Email to Reach You * Required                                                                 |
| 1              | Best Phone Number to Reach You * Required                                                          |
| I              | Emergency Phone Number (If we cannot reach you on number already provided). * Required             |
| e<br>I         | CT Boat Registration Number: * Required                                                            |
|                | Vessel Type * Required                                                                             |
| l              | - Select -                                                                                         |
|                | Vessel Make * Required                                                                             |
|                | Vessel Model * Required                                                                            |
|                | Vessel Year * Required                                                                             |
|                | Vessel Color * Required                                                                            |
|                | Vessel Length * Required                                                                           |
| 5              | Swim Platform Length (specify if included in boat length or type "0" if not applicable) * Required |
| 1              | Beam/Width (feet + Inches) * Required                                                              |
| t<br>I         | Draft in water (feet + inches) * Required                                                          |
| 1              | Engine Drive * Required                                                                            |
|                | Make of Motor * Required                                                                           |
| l              | Horsepower * Required                                                                              |
| Forms Remainin | 8                                                                                                  |
|                | Continue Cancel                                                                                    |

Step 14: Fill out all the questions on the next page and hit continue at the bottom

### Disclaimers

Registrant and parent/guardian (where applicable) must agree to all disclaimers to complete registration. Clicking "I agree" is considered consent for both registrant and parent/guardian.

#### **Dock Slip Registration Disclaimer**

By submitting my application/registration I acknowledge, understand and agree:

- All the information I have given is accurate and giving incorrect information concerning vessel; length, width, specifications, ownership, etc. will result in the loss of my dock slip & possible forfeiture of my registration fee.
- I have read the Dock Slip & Vessel Regulations, Lynn Deming Park Rules and General Park Rules and agree to be bound by them, and if I do not comply with these rules I will be forced to remove my boat without a refund.
- Placement of all boats is determined by the Parks & Recreation Dept. and boats may be moved during the season for spacing and fitment.

### Lynn Deming Park Dock Slip and Vessel Regulations

- Dock slips are available to New Milford residents or taxpayers with two forms of identification from the Parks and Rec approved list located on our website.
- 2. All vessels must be registered in New Milford, Connecticut to the slip renter.
- The Parks and Recreation Department shall assign dock slips each year and reserves the right to reassign a slip at any time during the season.
- 4. Giving incorrect information concerning vessel length and/or width will result in the loss of dock slip and forfeiture of registration fee. Dock slips are assigned according to vessel size and availability. If an owner purchases a larger vessel during the course of the season, the Parks and Recreation Department is not obligated to provide a larger slip.

We currently have 83 slips available:

- 52 slips for maximum length of 20' and a beam width of 8'
- 8 slips for maximum length of 23'6" and a beam width of 8'
- · 23 slips for maximum length of 24%" and a beam width of 8%"
- 5. No vessel fenders shall be larger than vessel fender size 4 (6.5"x 22").
- All facilities are offered with the understanding that the Parks and Recreation Department assumes no liability and that the vessel owner must carry insurance for protection.
- 7. The Parks and Recreation Department is not responsible for any losses or damage to vessels docked at Lynn Deming Park. Owners will be held responsible for securing their vessel and for any damage caused to other vessels situated at the Lynn Deming Park docks and/or any damage to the dock structure by their vessel. The Parks and Recreation Department is not responsible for aquatic weeds or algae growth around the docks.
- 8. In the event of an emergency or vessel sinking, when the owner cannot be contacted or does not remove their vessel within 24 hours, the department is authorized to move the subject vessel, if possible and practical, to a safe and secure area. The Parks and Recreation Department shall determine the terms and conditions of what constitutes an emergency. Under no circumstances is the Parks and Recreation Department under any obligation to provide this service. Any costs incurred by the Parks and Recreation Department will be at the vessel owner's expense.
- Transfer of dock slip rental authorization, or sub-leasing of rental space during, before or after the course of the season is forbidden without direct approval from the Parks and Recreation Department.
- 10. By leasing a dock slip, the vessel owner agrees to indemnify and hold the Town of New Milford, the Parks and Recreation Department, and their employees and agencies harmless from any and all liability, any loss or damage whatsoever occurring to the owner's vessel, including damage due to vandalism or acts of God. The owner shall be solely responsible for the upkeep of their vessel and any emergency measures that need to be taken.
- 11. Vessels may not be moored earlier than the third Friday in May. All vessels must be removed by the Sunday of Columbus Day weekend. Vessel owners who are late removing their vessels from slips will be charged a fee of \$50 per day. Violators will not be eligible to receive a future dock slip or vessel launch pass until the fees are paid in full.
- 12. Security will be present up until the last Sunday in September. Nevertheless, in accordance with Regulation #10, all vessels moored at the docks or located in the park are at the vessel owner's own risk.
- Residents with authorized stickered vehicles and their guests must enter in the same vehicle in one trip. Additional vehicle trips to bring in more people are prohibited.
- 14. Vessel repairs & cleaning are strictly prohibited while moored in the dock slips or on Lynn Deming property.

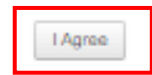

By clicking "I Agree" on this form, I acknowledge that I am sending my legal signature to agree to this disclaimer.

Disclaimer 1 of 1

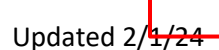

Step 15: Review disclaimer and click 'I Agree' to continue to payment

# Checkout Method

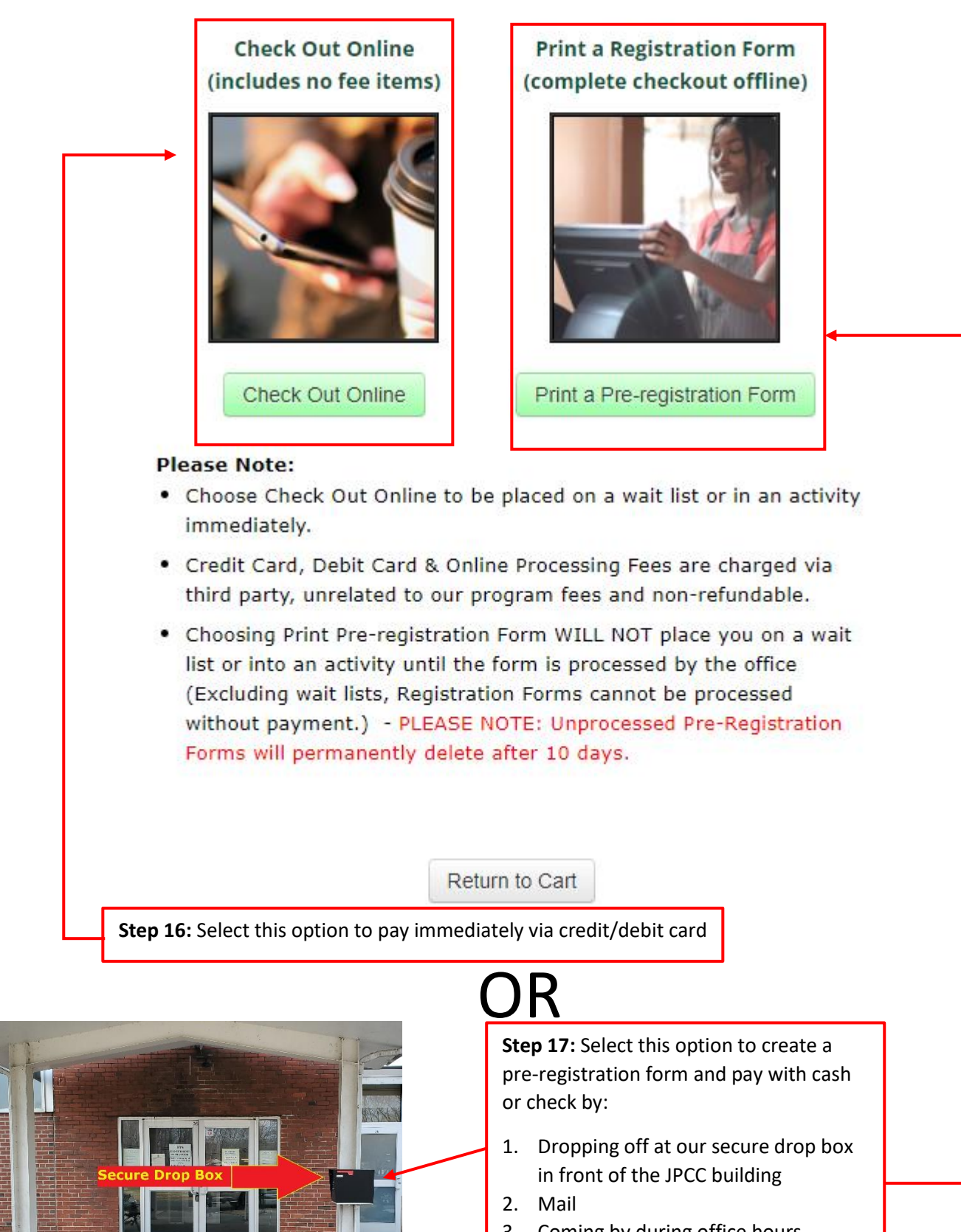

3. Coming by during office hours (Monday- Friday, 8AM-3:30PM

Updated 2/1/24

| Review Invoice                     |                                                                              |        |                        |            |             |                            |                 |            |  |
|------------------------------------|------------------------------------------------------------------------------|--------|------------------------|------------|-------------|----------------------------|-----------------|------------|--|
| Item Type                          | Item Name                                                                    | Member |                        | Subtotal   | Adjustments | Total                      | Applied         | Payment    |  |
| Registration                       | Dock Slip Registration &<br>Waitlist Info - Dock Slip -<br>Registration 2024 |        | 2/1/2024 -<br>9/2/2024 | \$1725.00  | \$0.00      | \$1725.00                  | \$0.00          | \$1725.00  |  |
|                                    | Totals                                                                       |        |                        | \$1,725.00 | \$0.00      | \$1,725.00                 | \$0.00          | \$1,725.00 |  |
| <b>Invoice Total</b><br>\$1,725.00 |                                                                              |        |                        |            |             | <b>Total D</b><br>\$1,725. | <b>ue</b><br>00 |            |  |

SERVICE FEE NOTICE: This method of paying online is provided to you for your convenience. If you proceed to checkout, you will be charged an additional fee of 3.00% + \$0.00 with a minimum fee of \$0.00. This fee is added to the total charge for the goods/service you purchased today. The exact fee will be displayed on the credit card form before you submit your payment. If you do not wish to pay this fee, please click "Return to Cart" below. Depending on the items selected, you may cancel your purchase or choose an offline payment method instead to avoid incurring this fee. Please note that these fees are not refundable.

Continue to Credit Card Form

Return to Cart

COMPLETE THESE STEPS TO CHECK OUT AND PAY VIA CREDIT CARD

# OR

### COMPLETE THESE STEPS TO COMPLETE PRE-REGISTRATION. PLEASE PRINT OUT YOUR PRE-REGISTRATION FORM TO SEND IN WITH PAYMENT. YOU CAN PAY WITH CASH OR CHECK BY:

- 4. DROPPING OFF AT OUR SECURE DROP BOX IN FRONT OF THE JPCC BUILDING
- 5. MAIL
- 6. COMING BY DURING OFFICE HOURS (MONDAY- FRIDAY, 8AM-3:30PM

### PLEASE ALSO NOTE THE FOLLOWING POINTS REGARDING PRE-REGISTRATION FORMS:

# **Create Pre-registration Form**

### This will not reserve seats.

### To complete your Pre-registration:

- Click yes below. On the following screen, click the Print Pre-registration Form link to produce your pre-registration form.
- Mail or deposit Pre-registration Form with payment into the secure black drop box at the John Pettibone Community Center (Located on the pole next to the front door of the semi-circular driveway).
- PLEASE NOTE: Choosing Print Pre-registration Form DOES NOT place you on a wait list or into an activity. You are NOT REGISTERED
  and MAY NOT attend the program until payment is received and processed by the office Unprocessed Pre-registration Forms will
  permanently delete after 10 days.
- Call 860-355-6050 with questions.

## A You will not be registered until payment is received. A

Do you still want to create this pre-registration form?

Yes

No